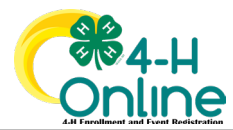

## TEXAS 4HONLINE FAMILY QUICK HELP SHEET ANIMAL REVALIDATION

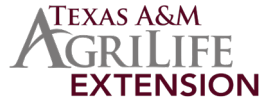

| STEP<br>1        | LOGIN TO THE FAMILY ACCOUNT                                                                              | familyemail@gmail.com<br>tamilyemail@gmail.com<br>tamilyemail@gmail.com                                                                                                    |
|------------------|----------------------------------------------------------------------------------------------------|----------------------------------------------------------------------------------------------------|
| <b>STEP</b><br>2 | CLICK THE BLUE VIEW BUTTON BESIDE<br>The Approved Member's Name                                          | Nember         Programs           Vers         4-H           Club Member - Approved           Finited for 2022-2023 pro           Vers         4-H           Club Member - Approved           Envolted for 2022-2023 pro           Vers         4-H           Vers         4-H           Vers         4-H           Vers         4-H           Vers         4-H           Vers         4-H           Vers         4-H           Club Member - Approved         Screening Approved           Vers         4-H           Club Member - Approved         Envolted for 2022-2023 pro |
| STEP<br>3        | CLICK THE ANIMALS LINK ON THE<br>LEFT SIDE NAVIGATION MENU                                               | Member List<br>Profile<br>Events<br>Texas 4-14 Youth<br>Pri<br>En profile<br>Events<br>Activities<br>Animals                                                                                                    |
| <b>STEP</b><br>4 | CLICK THE BLUE ADD AN ANIMAL<br>Button                                                                   | Add an Animal                                                                                                    |
| STEP<br>5        | CLICK THE REGISTER BUTTON BESIDE<br>THE ANIMAL'S NAME ON THE RIGHT<br>SIDE OF THE POP UP MENU            | Previously Added Animals Animals that have been added and approved by the member or a family member in a previous program year and can be re- activated for the current program year.  Smoke Horses - Horse Register Cancel Continue                                                                                                    |
| STEP<br>6        | CLICK THE BLUE SHOW QUESTIONS<br>BUTTON TO ENTER THE ANIMAL<br>INFORMATION AND SUBMIT ON FINAL<br>SCREEN | Show Questions<br>Back Next                                                                                                    |

The members of Texas A&M AgriLife will provide equal opportunities in programs and activities, education, and employment to all persons regardless of race, color, sex, religion, national origin, age, disability, genetic information, veteran status, sexual orientation or gender identity and will strive to achieve full and equal employment opportunity throughout Texas A&M AgriLife.